11.09.2019

# **PORTMAN Position Overview**

### How to get started

Vitec Aloc/SBV Version 1.0 This document is based on the underlying system PORTMAN 7.24

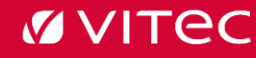

### Contents

| 1. General Introduction | 3 |
|-------------------------|---|
| 1.1. General structure  | 3 |
| 2. Client               | 4 |
| 3. Portfolio            | 7 |
| 4. Pseudo portfolio     | 7 |
| 5. Manager              | 7 |
| 6. Instrument           | 7 |
| 7. Administration       | 8 |
| 8. Further information  | 8 |
|                         |   |

### 1. General Introduction

The following writing is a brief introduction to the module Position overview. It will be described how it works and what information can be found in the module. It will not be a thorough walk-through with description of all columns etc. That information can be found in the Online Help in PORTMAN.

Position overview is not a replacement to "Overview" already known from PORTMAN but is meant as a new way of providing the user with information about clients similar to what will be found if a report for that client is ordered. This means that the PORTMAN-user is actually working with the information that is available to the clients.

This means that Position overview only shows active clients, portfolios etc. and accounts marked with "Incl. in reports". If "Cash in reports" is not selected for a portfolio, none of the accounts related to the portfolio will be shown.

It is important to mention that Position overview offers no option to add or edit any information. All additions or changes must be done in "Client administration". Position serves a "View only"-module.

### 1.1. General structure

Position overview is divided into five different types of context:

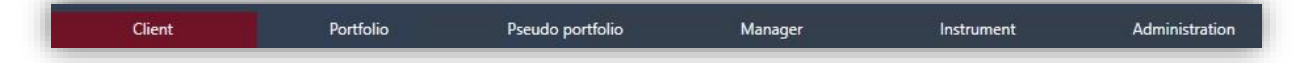

Each of them excluding Administration use the same drill-down structure shown below. Meaning that as the context is chosen, default information is shown, but if you choose e.g. a portfolio, the cards will focus on that portfolio and the information associated with specifically that one.

|                | Sherry                                                                                                    |                                                                                                    | r Sedan bornon                                                                                                    | in Ma                                                                                                    | nager                                                                                                    | Instrument                                                                                                    | Bounterstration                                                                                                    |                                                                                                    |                                                                                                    |                                                                                                    |                                                                                |                                                                                                    |                                                                                                    |
|----------------|----------------------------------------------------------------------------------------------------|----------------------------------------------------------------------------------------------------|----------------------------------------------------------------------------------------------------|----------------------------------------------------------------------------------------------------|----------------------------------------------------------------------------------------------------|----------------------------------------------------------------------------------------------------|----------------------------------------------------------------------------------------------------|----------------------------------------------------------------------------------------------------|----------------------------------------------------------------------------------------------------|----------------------------------------------------------------------------------------------------|--------------------------------------------------------------------------------|----------------------------------------------------------------------------------------------------|----------------------------------------------------------------------------------------------------|
|                | I 60                                                                                                    |                                                                                                    |                                                                                                    |                                                                                                    |                                                                                                    |                                                                                                    | Client: 0000001001 - Hans Jen                                                                                                    | sen                                                                                                    |                                                                                                    |                                                                                                    |                                                                                |                                                                                                    |                                                                                                    |
| and the second |                                                                                                    |                                                                                                    |                                                                                                    |                                                                                                    |                                                                                                    |                                                                                                    |                                                                                                    |                                                                                                    |                                                                                                    |                                                                                                    |                                                                                |                                                                                                    |                                                                                                    |
|                | ٠                                                                                                    |                                                                                                    |                                                                                                    |                                                                                                    |                                                                                                    |                                                                                                    | Search                                                                                                    |                                                                                                    |                                                                                                    |                                                                                                    |                                                                                |                                                                                                    |                                                                                                    |
| nt             |                                                                                                    |                                                                                                    | Client ID                                                                                                    | Cc 0000001001                                                                                                    |                                                                                                    | Q Client nam                                                                                                    | e +@c Hans Jensen                                                                                                    |                                                                                                    | Client ref. ID                                                                                                    |                                                                                                    |                                                                                |                                                                                                    |                                                                                                    |
| tration        |                                                                                                    |                                                                                                    |                                                                                                    |                                                                                                    |                                                                                                    |                                                                                                    |                                                                                                    |                                                                                                    |                                                                                                    |                                                                                                    |                                                                                |                                                                                                    |                                                                                                    |
|                |                                                                                                    |                                                                                                    |                                                                                                    | Destinies                                                                                                    |                                                                                                    |                                                                                                    |                                                                                                    |                                                                                                    |                                                                                                    |                                                                                                    | attalla Allanatia                                                              |                                                                                                    |                                                                                                    |
|                |                                                                                                    | and a second second                                                                                                    |                                                                                                    | - Citionos                                                                                                    |                                                                                                    |                                                                                                    |                                                                                                    |                                                                                                    |                                                                                                    |                                                                                                    | rtione photestic                                                               | <i></i>                                                                                                    |                                                                                                    |
|                | POPUOIO IU                                                                                                    | - Porticilo name                                                                                                    | starting da                                                                                                    | ie                                                                                                    | Comment .                                                                                                    | Cash in reports                                                                                                    |                                                                                                    |                                                                                                    |                                                                                                    |                                                                                                    |                                                                                |                                                                                                    | Ass                                                                                                    |
|                | 0000001001001                                                                                                    | Relationships                                                                                                    | 2 01102010                                                                                                    |                                                                                                    |                                                                                                    |                                                                                                    |                                                                                                    |                                                                                                    |                                                                                                    |                                                                                                    |                                                                                |                                                                                                    |                                                                                                    |
|                | 0000001001.003                                                                                                    | Heidelen                                                                                                    | 01-10-2010                                                                                                    |                                                                                                    |                                                                                                    |                                                                                                    |                                                                                                    |                                                                                                    |                                                                                                    | lond : 88 %                                                                                                    | and the second second                                                          |                                                                                                    |                                                                                                    |
|                |                                                                                                    |                                                                                                    |                                                                                                    |                                                                                                    |                                                                                                    |                                                                                                    |                                                                                                    |                                                                                                    |                                                                                                    |                                                                                                    |                                                                                |                                                                                                    |                                                                                                    |
|                |                                                                                                    |                                                                                                    |                                                                                                    |                                                                                                    |                                                                                                    |                                                                                                    |                                                                                                    |                                                                                                    |                                                                                                    |                                                                                                    |                                                                                |                                                                                                    |                                                                                                    |
|                |                                                                                                    |                                                                                                    |                                                                                                    |                                                                                                    |                                                                                                    |                                                                                                    |                                                                                                    |                                                                                                    |                                                                                                    |                                                                                                    | -                                                                              | Share : 12.%                                                                                                    |                                                                                                    |
|                |                                                                                                    |                                                                                                    |                                                                                                    |                                                                                                    |                                                                                                    |                                                                                                    |                                                                                                    |                                                                                                    |                                                                                                    |                                                                                                    |                                                                                | and a second second sec                                                                                                    |                                                                                                    |
|                |                                                                                                    |                                                                                                    |                                                                                                    |                                                                                                    |                                                                                                    |                                                                                                    |                                                                                                    |                                                                                                    |                                                                                                    |                                                                                                    |                                                                                |                                                                                                    |                                                                                                    |
|                |                                                                                                    |                                                                                                    |                                                                                                    |                                                                                                    |                                                                                                    |                                                                                                    |                                                                                                    |                                                                                                    |                                                                                                    |                                                                                                    |                                                                                |                                                                                                    |                                                                                                    |
|                |                                                                                                    |                                                                                                    |                                                                                                    |                                                                                                    |                                                                                                    |                                                                                                    |                                                                                                    |                                                                                                    |                                                                                                    |                                                                                                    |                                                                                |                                                                                                    |                                                                                                    |
|                |                                                                                                    |                                                                                                    |                                                                                                    |                                                                                                    |                                                                                                    |                                                                                                    |                                                                                                    |                                                                                                    |                                                                                                    |                                                                                                    |                                                                                |                                                                                                    |                                                                                                    |
|                |                                                                                                    |                                                                                                    |                                                                                                    |                                                                                                    |                                                                                                    |                                                                                                    |                                                                                                    |                                                                                                    |                                                                                                    |                                                                                                    |                                                                                |                                                                                                    |                                                                                                    |
|                | Overview                                                                                                    | instruments Accounts                                                                                                    | Closed positions                                                                                                    |                                                                                                    |                                                                                                    |                                                                                                    |                                                                                                    |                                                                                                    |                                                                                                    |                                                                                                    |                                                                                |                                                                                                    |                                                                                                    |
|                | Overview                                                                                                    | Instruments Accounts                                                                                                    | Closed positions                                                                                                    |                                                                                                    |                                                                                                    |                                                                                                    |                                                                                                    |                                                                                                    |                                                                                                    |                                                                                                    |                                                                                |                                                                                                    |                                                                                                    |
|                | Overview                                                                                                    | instruments Accounts                                                                                                    | Closed positions                                                                                                    |                                                                                                    |                                                                                                    |                                                                                                    | Overview                                                                                                    |                                                                                                    |                                                                                                    |                                                                                                    |                                                                                |                                                                                                    |                                                                                                    |
|                | Overview a                                                                                                    | instruments Accounts                                                                                                    | Closed positions                                                                                                    | Asset type                                                                                                    | Category                                                                                                    |                                                                                                    | Overview<br>Position name                                                                                                    |                                                                                                    | Holding (trade)                                                                                                    |                                                                                                    | ue) Mari                                                                       | ket value bas                                                                                                    | Market value loc Timestamp                                                                                                    |
|                | Overview 1  Overview  Overview  Over                                                                                                    | instruments Accounts                                                                                                    | Closed positions<br>Client name<br>Hans Jensen                                                                                                    | Asset type<br>Share                                                                                                    | Cutegory<br>Security                                                                                                    | Position ID<br>DK0010015044                                                                                                    | Overview<br>Position name<br>Norotyms Bank A/S                                                                                                    | Currency<br>DKK                                                                                                    | Holding (trade)                                                                                                    | Holding (va                                                                                                    | ue) Mari<br>10,00                                                              | ket value bas<br>100,00                                                                                                    | Market value loc Timestamp<br>100,00 21-08-2019 11:3                                                                                                    |
|                | Overview 1<br>Coverview 1<br>Coverv | Instruments Accounts III                                                                                                    | Closed positions<br>Client name<br>Hans Jensen<br>Hans Jensen                                                                                                    | Asset type<br>Share<br>Share                                                                                                    | Category<br>Security<br>Security                                                                                                    | Position ID<br>DK00100150K4<br>DK00100173K6                                                                                                    | Overview<br>Position name<br>Nordtyes Bank A/S<br>Salling Bank A/S                                                                                                    | Currency<br>DKK<br>DKK                                                                                                    | Holding (trade)<br>11                                                                                                    | Holding (ve<br>00                                                                                                 | ue) Mari<br>10,00<br>17,00                                                     | ket value bas<br>100,00<br>170,00                                                                                                    | Market value loc Timestamp<br>100,00 21-06-2019 11:3<br>170,00 21-06-2019 11:3                                                                                                    |
|                | Overview 1<br>Coverview 1<br>Coverv | Instruments Accounts Instruments Client ID 0000001001 0000001001 0000001001                                                                                                    | Closed positions<br>Client name<br>Hans Jensen<br>Hans Jensen<br>Hans Jensen                                                                                                    | Asset type<br>Share<br>Share<br>Share                                                                                                    | Category<br>Security<br>Security<br>Security                                                                                                    | Position ID<br>Dicab10015004<br>Dicab10017386<br>Dicab10019384                                                                                                    | Overview<br>Position name<br>Nordfyns Bank A/S<br>Salling Bank A/S<br>Vestyns Bank A/S                                                                                                    | Currency<br>DKK<br>DKK<br>DKK                                                                                                    | Holding (trade)<br>11                                                                                                    | Holding (ve<br>00<br>00                                                                                           | ue) Mari<br>10,00<br>17,00<br>6,00                                             | ket value bas<br>100,00<br>170,00<br>60,00                                                                                                    | Market value loc Timestamp<br>100,00 21-06-2019 11:3<br>170,00 21-06-2019 11:3<br>60,00 21-06-2019 11:3                                                                                                    |
|                | Overview Cool at dat<br>Pertfolio 10<br>accossociation - acti<br>accossociation - acti<br>accossociation -                                                                                                    | Accounts Accounts Accounts Client ID O000001001 O000001001 0000001001 0000001001                                                                                                    | Closed positions<br>Client name<br>Hans Jensen<br>Hans Jensen<br>Hans Jensen<br>Hans Jensen                                                                                                    | Asset type<br>Share<br>Share<br>Share<br>Share                                                                                                    | Category<br>Security<br>Security<br>Security<br>Security                                                                                                    | Position ID<br>DK0010015064<br>DK0010017306<br>DK0010019304<br>DK0010019304                                                                                                    | Overview<br>Position name<br>Nordtyns Bank A/S<br>Salling Bank A/S<br>Verdtingsborg Bank A/S<br>Verdingborg Bank A/S                                                                                                    | Currency<br>DKK<br>DKK<br>DKK<br>DKK                                                                                                    | Holding (trade)<br>17<br>e<br>5                                                                                                  | Holding (ve<br>00<br>00<br>00<br>00                                                                               | ue) Mari<br>10,00<br>17,00<br>6,00<br>5,00                                     | vet value bas<br>100,00<br>170,00<br>60,00<br>50,00                                                                                                    | Market value loc. Timestamp<br>100,00 21-08-2019 11:3<br>170,00 21-08-2019 11:3<br>60,00 21-08-2019 11:3<br>50,00 21-08-2019 11:3                                                                                                    |
|                | Overview P<br>Control of the Control of the Control o                                                                                                    | Instruments Accounts ta  Client ID 0000001001 0000001001 0000001001 000000                                                                                                    | Closed positions<br>Client name<br>Hans Jensen<br>Hans Jensen<br>Hans Jensen<br>Hans Jensen<br>Hans Jensen                                                                                                    | Asset type<br>Share<br>Share<br>Share<br>Share<br>Share<br>Share                                                                                                    | Category<br>Security<br>Security<br>Security<br>Security<br>Security                                                                                                    | Position ID<br>DK00100150K4<br>DK00100173K6<br>DK00100198X4<br>DK0010196X7<br>DE500A0Y68X2                                                                                                    | Overview<br>Position name<br>Nordryns Bank A/S<br>Sailing Bank A/S<br>Vestrijns Bank A/S<br>Vestrijnsong Bank A/S<br>Shares MSCI Emer. Mar                                                                                                    | Currency<br>Dick<br>Dick<br>Dick<br>Dick<br>Dick<br>EUR                                                                                                    | Holding (trade)<br>11<br>4<br>5<br>16                                                                                            | Holding (ve<br>80<br>80<br>80<br>80<br>80                                                                         | ue) Mari<br>10,00<br>17,00<br>6,00<br>5,00<br>10,00                            | ket value bas<br>100,00<br>170,00<br>60,00<br>50,00<br>746,24                                                                                                    | Market value loc. Timestamp<br>100,00 21-08-2019 11:3<br>100,00 21-08-2019 11:3<br>60,00 21-08-2019 11:3<br>100,00 21-08-2019 11:3                                                                                                    |
|                | Overview 1<br>Control - 0.00<br>Pertfelie ID<br>0000001001-001<br>0000001001-001<br>0000001001-001<br>0000001001-001<br>0000001001-001                                                                                                    | Instruments Accounts Instruments Client ID Client ID CO00001001 CO00001001 CO000001001 CO00001001 CO0000000000                                                                                                    | Closed positions<br>Client name<br>Hans Jensen<br>Hans Jensen<br>Hans Jensen<br>Hans Jensen<br>Hans Jensen<br>Hans Jensen                                                                                                    | Asset type<br>Share<br>Share<br>Share<br>Share<br>Share<br>Share<br>Share                                                                                                    | Category<br>Security<br>Security<br>Security<br>Security<br>Security                                                                                                    | Position ID<br>DK00100150K4<br>DK00100193K4<br>DK00100193K4<br>DK00100193K4<br>DK00100193K4<br>DK00072361K4                                                                                                    | Overview<br>Position name<br>Nordtyms Bank A/S<br>Satling Bank A/S<br>Verdting Bank A/S<br>Vordingborg Bank A/S<br>Shares MSC Bank A/S<br>Semens A/S                                                                                                    | Currency<br>DKK<br>DKK<br>DKK<br>DKK<br>EUR<br>EUR<br>EUR                                                                                                    | Holding (hade)<br>10<br>13<br>14<br>15<br>16<br>16<br>16                                                                         | Holding (va<br>00<br>00<br>00<br>00<br>00<br>00                                                                   | ue) Mari<br>10,00<br>17,00<br>6,00<br>5,00<br>10,00<br>10,00                   | ket value bas<br>100,00<br>170,00<br>60,00<br>550,00<br>746,24<br>746,24                                                                                                    | Market value loc. Timestamp<br>10000 21-06-2019 113<br>17000 21-06-2019 113<br>10000 21-06-2019 113<br>10000 21-06-2019 113<br>10000 21-06-2019 113                                                                                                    |
|                | Overview                                                                                                    | Instruments Accounts                                                                                                    | Closed positions<br>Client name<br>Hans lensen<br>Hans lensen<br>Hans lensen<br>Hans lensen<br>Hans lensen<br>Hans lensen                                                                                                    | Asset type<br>Share<br>Share<br>Share<br>Share<br>Share<br>Share<br>Share                                                                                                    | Category<br>Security<br>Security<br>Security<br>Security<br>Security<br>Security                                                                                                    | Position (D<br>DK00100150K4<br>DK0010015956<br>DK0010015956<br>DK0010015967<br>DK000059567<br>DK000059561<br>DK0001001567                                                                                                    | Overview<br>Position name<br>Nordsyns Bank A/S<br>Selling Bank A/S<br>Vestifyns Bank A/S<br>Vestifyns Bank A/S<br>Shares MSCI Emer, Mar<br>Siemens A/S                                                                                                    | Currency<br>Dick<br>Dick<br>Dick<br>Dick<br>EUR<br>EUR<br>EUR                                                                                                    | Holding (trade)<br>10<br>11<br>13<br>14<br>15<br>16<br>16                                                                        | Holding (va<br>00<br>00<br>00<br>00<br>00<br>00                                                                   | ue) Mari<br>10,00<br>17,00<br>6,00<br>5,00<br>10,00<br>10,00                   | ket value bas<br>100,00<br>170,00<br>60,00<br>50,00<br>746,24<br>746,24                                                                                                    | Market valuet loc. Tenestamo<br>100,00 21-06-2019 11:3<br>170,000 21-06-2019 11:3<br>66,000 21-06-2019 11:3<br>190,000 21-08-2019 11:3<br>190,000 21-08-2019 11:3                                                                                                    |
|                | Overview                                                                                                    | Instruments Accounts                                                                                                    | Closed positions<br>Client name<br>Hans lensen<br>Hans Jensen<br>Hans Jensen<br>Hans Jensen<br>Hans Jensen                                                                                                    | Asset type<br>Share<br>Share<br>Share<br>Share<br>Share<br>Share                                                                                                    | Category<br>Security<br>Security<br>Security<br>Security<br>Security                                                                                                    | Position ID<br>DK0010015044<br>DK0010017586<br>DK0010019586<br>DK0010019587<br>DE000745802<br>DE0007236184                                                                                                    | Overview<br>Position name<br>Nordbyns Bank A/S<br>Salting Bank A/S<br>Vestlyns Bank A/S<br>Vestlyns Bank A/S<br>Vestlyns Bank A/S<br>Sahars N/SC Ener. Mar<br>Siemens A/S                                                                                                    | Gurrency<br>DKK<br>DKK<br>DKK<br>DKK<br>EUR<br>EUR                                                                                                    | Holding (hade)<br>11<br>4<br>5<br>11<br>10<br>10<br>10                                                                           | Holding (ve<br>00<br>00<br>00<br>00<br>00<br>00                                                                   | ue) Mari<br>10,00<br>17,00<br>6,00<br>5,00<br>10,00<br>10,00                   | ket value bas<br>100,00<br>170,00<br>60,00<br>50,00<br>746,24<br>746,24                                                                                                    | Market value loc Terestamp<br>1700/02 21-08-2019 11:3<br>1700/02 21-08-2019 11:3<br>1700/02 21-08-2019 11:3<br>100/00 21-08-2019 11:3<br>100/00 21-08-2019 11:3                                                                                                    |
|                | Overview Control Control Contr                                                                                                    | Instruments Accounts                                                                                                    | Closed positions<br>Client name<br>Hans Jensen<br>Hans Jensen<br>Hans Jensen<br>Hans Jensen<br>Hans Jensen                                                                                                    | Asset type<br>Share<br>Share<br>Share<br>Share<br>Share<br>Share                                                                                                    | Category<br>Security<br>Security<br>Security<br>Security<br>Security<br>Security                                                                                                    | Position (D<br>DK001001 504<br>DK001001 7346<br>DK001001 7346<br>DK001001 9947<br>DK001001 9947<br>DK00007236 134                                                                                                    | Overview<br>Position name<br>Nordryn: Bark A/S<br>Selling Bark A/S<br>Verdingborg Bark A/S<br>Schares MSC Emer. Mar<br>Senens A/S                                                                                                    | Currency<br>DICK<br>DICK<br>DICK<br>DICK<br>DICK<br>EUR<br>EUR                                                                                                    | Holding (trade)<br>10<br>11<br>12<br>13<br>15<br>10<br>10                                                                        | Holding (va<br>00<br>00<br>00<br>00<br>00<br>00                                                                   | ue) Mari<br>10,00<br>17,00<br>6,00<br>5,00<br>10,00<br>10,00                   | ket value bas<br>100,00<br>170,00<br>60,00<br>50,00<br>746,24<br>746,24                                                                                                    | Market value to: Toweshamp<br>100,00 21-06-2019 113<br>170,00 21-06-2019 113<br>40,00 21-06-2019 113<br>50,00 21-06-2019 113<br>100,00 21-06-2019 113                                                                                                    |
|                | Overview         Image: Control of the control of the control of                                                                                                    | Instruments Accounts                                                                                                    | Closed positions<br>Client name<br>Hans Jensen<br>Hans Jensen<br>Hans Jensen<br>Hans Jensen<br>Hans Jensen<br>Hans Jensen                                                                                                    | Asset type<br>Share<br>Share<br>Share<br>Share<br>Share<br>Share<br>Share<br>Share                                                                                                    | Cetegory<br>Security<br>Security<br>Security<br>Security<br>Security<br>Security                                                                                                    | Austion ID<br>Dicessories<br>Dicessories<br>Dicesso                                                                                                    | Overview<br>Position name<br>Noodyns Bank A/S<br>Saling Bank A/S<br>Vestingborg Bank A/S<br>Vestingborg Bank A/S<br>Sahares K/S Dane, Mar.<br>Serrers A/S                                                                                                    | Currency<br>DRK<br>DRK<br>DRK<br>DRK<br>EUR<br>EUR                                                                                                    | Hotaling (trade)<br>10<br>11<br>1<br>1<br>1<br>10<br>10<br>10                                                                    | Holding (va<br>00<br>00<br>00<br>00<br>00<br>00                                                                   | ue) Mari<br>10,00<br>17,00<br>6,00<br>5,00<br>10,00<br>10,00                   | eet value bas<br>100,00<br>40,00<br>50,00<br>746,34<br>746,34                                                                                                    | Mathar visue to: Tenestano<br>19000 27-06-2019 113<br>179000 27-06-2019 113<br>6000 27-06-2019 113<br>19000 27-06-2019 113<br>19000 27-06-2019 113                                                                                                    |
|                | Overview         Image: Control of the control of the control of                                                                                                    | Instruments Accounts                                                                                                    | Closed positions                                                                                                    | Asset type<br>Share<br>Share<br>Share<br>Share<br>Share<br>Share                                                                                                    | Category<br>Security<br>Security<br>Security<br>Security<br>Security                                                                                                    | Position ID<br>Oktobro015844<br>Diktobro015844<br>Diktobro015847<br>Diktobro15847<br>Diktobro15847<br>Diktobro15847                                                                                                    | Overview<br>Position name<br>Nordtyns Bark A5<br>Seiting Bark A5<br>Verdingborg Bark A5<br>Sibares MSC Einer, Mar-<br>Sienens A5                                                                                                    | Currency<br>DRX<br>DRX<br>DRX<br>DRX<br>EUR<br>EUR                                                                                                    | Hording (trade)<br>10<br>17<br>17<br>16<br>10<br>10                                                                              | Holding (ve<br>00<br>00<br>00<br>00<br>00                                                                         | ue) Mars<br>10,00<br>17,00<br>6,00<br>5,00<br>10,00<br>10,00                   | ket value bas<br>100,00<br>170,00<br>60,00<br>50,00<br>746,24<br>746,24                                                                                                    | Market value to: Timestamp<br>10000 21-06-2019 113<br>17000 21-06-2019 113<br>40000 21-06-2019 113<br>5000 21-06-2019 113<br>10000 21-06-2019 113                                                                                                    |
|                | Overview         Image: Control of the control of the control of                                                                                                    | Instruments Accounts                                                                                                    | Closed positions                                                                                                    | Asset type<br>Share<br>Share<br>Share<br>Share<br>Share<br>Share<br>Share<br>- instrum                                                                                                    | Category<br>Security<br>Security<br>Security<br>Security<br>Security<br>Security                                                                                                    | Position 80<br>Dictorio015044<br>Dictorio015044<br>Dictorio015984<br>Dictorio015984<br>Dictorio015984<br>Dictorio015984<br>Dictorio015984<br>Dictorio015984                                                                                                    | Overview<br>Position name<br>Nordyne berk A/S<br>Setting Berk A/S<br>Wettyne Berk A/S<br>Wettyne Berk A/S<br>Wettyne Berk A/S<br>Setteren A/G<br>Transactions<br>Proc                                                                                                    | Currency<br>DICK<br>DICK<br>DICK<br>EUR<br>EUR<br>Currency                                                                                                    | Herding (hade)<br>10<br>10<br>10<br>10<br>10<br>10<br>10<br>10<br>10<br>10<br>10<br>10                                           | Holding (va<br>00<br>00<br>00<br>00<br>00<br>00<br>00                                                             | ue) Mari<br>10,00<br>17,00<br>6,00<br>5,00<br>10,00<br>10,00<br>10,00          | ket value bas<br>100,09<br>60,00<br>59,00<br>746,24<br>746,24<br>Volue da                                                                                                    | Manat save too Treedomp<br>10000 21 cd saving 1<br>17000 21 cd saving 1<br>17000 21 cd saving 1<br>19000 21 cd saving 1<br>19000                                                                                                    |
|                | Cveniev     Cveniev     C                                                                                                    | estimation         Accounts           22              •               •             Accounts               Accounts            **              Caert 0             accounts               accounts               accounts            **              Caert 0             accounts               accounts               accounts                 cocounts               cocounts               cocounts                 cocounts               cocounts               cocounts                 cocounts               cocounts               cocounts                 cocounts               cocounts               cocounts                 cocounts               cocounts               cocounts                 cocounts               cocounts               cocounts                 cocounts               cocounts               cocounts                 cocounts               cocounts                cocounts                                                                                                    | Closed positions                                                                                                    | Asset type<br>Share<br>Share<br>Share<br>Share<br>Share<br>Share<br>Share<br>Share<br>Share<br>Share<br>Share<br>Share<br>Share<br>Share                                                                                                    | Category<br>Security<br>Security<br>Security<br>Security<br>Security<br>Security<br>Security                                                                                                    | Poston 8<br>Decensor 1964<br>Decensor 1966<br>Decensor 1966<br>Decensor 1960<br>Decensor 1960<br>Decensor 1960<br>Decensor 1960<br>Decensor 1960                                                                                                    | Overview<br>Postion name<br>Neodyne bank AS<br>Selling Bank AS<br>Vesting Bank AS<br>Vesting Bank AS<br>Vesting Bank AS<br>Senerei AS<br>Transactions<br>Proc<br>900 110                                                                                                    | Currency<br>DRK<br>DRK<br>DRK<br>DRK<br>LUR<br>EUR<br>Currency<br>20<br>EUR                                                                                                    | Herding (hade)<br>11<br>12<br>13<br>14<br>14<br>15<br>16<br>16<br>16<br>16<br>16<br>16<br>16<br>16<br>16<br>16<br>16<br>16<br>16 | Holding (ve<br>00<br>00<br>00<br>00<br>00<br>00<br>13,46                                                          | ue) Mari<br>10,00<br>17,00<br>5,00<br>5,00<br>10,00<br>10,00<br>Account amount | ket value bas<br>100,00<br>170,00<br>60,00<br>540,04<br>746,04<br>746,04<br>746,04<br>-1.120,00<br>03,01-20                                                                                                    | Markat source Trenstance<br>1900/02/21-06-20191<br>1900/02/21-06-20191<br>1900/02/21-06-20191<br>1900/02/21-06-201911<br>1900/02/21-06-201911<br>1900/02/21-06-2019112<br>1900/02/21-06-2019112                                                                                                    |
|                | Overview         Image: Control of the second second s                                                                                                    | extrument         Accounts           *         0           *         0           *         0           *         0           *         0           *         0           *         0           *         0           *         0           *         0           *         0           *         0           *         0           *         0                                                                                                    | Closed positions                                                                                                    | Asset type<br>Share<br>Share<br>Share<br>Share<br>Share<br>Share<br>Share<br>Share<br>Share<br>Share<br>Share                                                                                                    | Category<br>Security<br>Security<br>Security<br>Security<br>Security<br>Security<br>Security<br>Security<br>MSCI Emer. Market                                                                                                    | Poston 0<br>Docaro19584<br>Docaro19584<br>Docaro195                                                                                                    | Overview           Inables rane           Notifyin Bink AS           Amount bink AS           Amount bink AS                                                                                                    | Currency<br>DICK<br>DICK<br>DICK<br>DICK<br>EUR<br>EUR<br>Currency<br>DIC<br>EUR                                                                                                    | Huding (hude)                                                                                                    | Holding (va<br>00<br>00<br>00<br>00<br>00<br>00<br>13,44<br>13,46                                                 | ue) Mari<br>10,00<br>17,00<br>6,00<br>5,00<br>10,00<br>10,00<br>10,00          | ket value bas<br>170,00<br>40,00<br>38,00<br>746,34<br>746,34<br>746,34<br>1,120,00<br>9,30,1-2<br>9,471,00                                                                                                    | Monet solve too<br>1900/0 21-06-599110<br>1900/0 21-06-599110<br>900/0 21-06-599110<br>1900/0 21-06-599110<br>1900/0 21-06-599110<br>1900/0 21-06-599110<br>1900/0 21-06-599110<br>900/0 21-06-599110                                                                                                    |
|                | Overview         I                •                                                                                                    | Instrument         Accounts           Image: Control of the second second sec                                                                                                    | Client name<br>Ranz Joneso<br>Ranz Joneso<br>Ranz                                                                                                    | Asset bype<br>Share<br>Share<br>Share<br>Share<br>Share<br>Share<br>Share<br>Share<br>Share<br>Share                                                                                                    | Category<br>Security<br>Security<br>Security<br>Security<br>Security<br>Security<br>ent name<br>ext name<br>ext G<br>MSC Ener, Market<br>ts Bank A/S                                                                                                    | Peater 0<br>proteinations<br>proteinations<br>protein                                                                                                    | Overview           Pasition ranee           Readings back AS           Saling back AS           Saling back AS           Writing back AS           Other Wild Data AS           Saling back AS           Saling back AS                                                                                                    | Currency<br>DOS<br>DOS<br>DOS<br>DOS<br>EUR<br>EUR<br>Currency<br>DOS<br>EUR<br>Currency<br>DOS<br>DOS<br>DOS<br>DOS                                                                                                    | Huding (hudi)<br>10<br>5<br>5<br>6<br>7<br>6<br>7<br>6<br>7<br>7<br>7<br>7<br>7<br>7<br>7<br>7<br>7<br>7<br>7<br>7<br>7          | Holding (va<br>00<br>00<br>00<br>00<br>00<br>00<br>00<br>00<br>00<br>00<br>00<br>00<br>00                         | ue) Mari<br>10,00<br>17,00<br>6,00<br>5,00<br>10,00<br>10,00<br>10,00          | ket value bas<br>100,00<br>170,00<br>60,00<br>50,00<br>746,24<br>746,24<br>40,00<br>9,01,02<br>9,01,02                                                                                                    | Materia space for a fill the state of the space of the space of the sp                                                                                                    |
|                | Overview         It                • C - Load all dix          Annotation 10                 • C - Load all dix          Annotation 10                 • C - Load all dix          Annotation 10                 • C - Load all dix          Annotation 10                 • C - Load all dix          Annotation                 • C - Load all dix          Annotation                 • C - Load all dix          Annotation                 • C - Load all dix          Annotation                 • C - Load all dix          Annotation                 • C - Load all dix          Annotation                 • C - Load all dix          Annotation                 • C - Load all dix          Annotation                 • C - Load all dix          Annotation                 • C - Load all dix          Annotation                 • C - Load all dix          Annotation                 • C - Load all dix          Annotation                 • C - Load all dix          Annotatiolix                                                                                                    | endluments         Accounts           ci         •           ci         •                                                                                                    | Closed positions                                                                                                    | Asset type<br>Share<br>Share<br>Share<br>Share<br>Share<br>Share<br>Share<br>Share<br>Share<br>Share<br>Share<br>Share<br>Share<br>Share                                                                                                    | Cetegory<br>Security<br>Security<br>Security<br>Security<br>Security<br>Security<br>Security<br>Security<br>MSC Ener, Market<br>and Ener, MS<br>Serk A/S                                                                                                    | Postion 0<br>Descriptions<br>Descriptions<br>Descript                                                                                                    | Overview           Instrume           Numbers laws Adding           Same and the Adding           Same and the Adding                                                                                                    | Currency<br>DRX<br>DRX<br>DRX<br>DRX<br>DRX<br>EUR<br>EUR<br>EUR<br>Currency<br>DR<br>EUR<br>EUR<br>EUR<br>EUR<br>EUR<br>EUR<br>EUR                                                                                                    | Huiding (hude)                                                                                                    | Holding (va<br>00<br>00<br>00<br>00<br>00<br>00<br>00<br>00<br>00<br>00<br>00<br>00<br>00                         | (xt) Mart<br>19,00<br>6,00<br>5,00<br>19,00<br>19,00<br>9,000                  | vet value bas<br>170,00<br>40,00<br>50,00<br>746,24<br>746,24<br>746,24<br>40,00<br>9,01,02<br>9,01,02<br>9,01,02<br>9,01,02<br>3,00,00<br>9,01,02<br>3,00,00<br>9,01,02<br>3,00,00<br>9,01,02<br>3,00,00<br>9,01,02<br>3,00,00<br>9,01,02<br>9,01,02                                                                                                    | Mand table to: Treedong<br>1900/0 21-06-5911<br>1900/0 21-06-5911<br>900/0 21-06-5911<br>1900/0 21-06-5911<br>1900/0 21-06-5911<br>1900/0 21-06-5911<br>1900/0 21-06-5911<br>900/0 21-06-5911<br>80<br>500/041 bale<br>19<br>50<br>500/041 bale<br>19<br>500/041 bale<br>19<br>500/041 bale<br>19<br>500/041 bale<br>10<br>500/041 bale<br>10<br>500/041 bale<br>10<br>500/040 bale<br>10<br>500/0400 |
|                | Overview         If           Image: Control of the second second seco                                                                                                    | Instrument         Accounts           Image: Control of the second second sec                                                                                                    | Client name<br>Ranz Jonese<br>Ranz Jonese<br>Ranz                                                                                                    | Asset type<br>Share<br>Share<br>Share<br>Share<br>Share<br>Share<br>Share<br>Share<br>Share<br>Share<br>Share<br>Share<br>Share<br>Share<br>Share<br>Share<br>Share<br>Share<br>Share<br>Share                                                                                                    | Category<br>Security<br>Security<br>Security<br>Security<br>Security<br>Security<br>ent name<br>ext name<br>this Mos Time Market<br>to Bank A/S                                                                                                    | Poston D<br>potentos taste<br>potentos taste<br>potentos tas                                                                                                    | Vertrieve<br>Indian new<br>Notion new<br>South Dark AS<br>Uniter Sare AS<br>Uniter Sare AS<br>Uniter Sare AS<br>Uniter Sare AS<br>Uniter Sare AS<br>Dark MIC Tene As<br>Dark MIC Tene As<br>Dark                                                                                                    | Currency<br>DRK<br>DRK<br>DRK<br>EUR<br>EUR<br>Currency<br>DR<br>Currency<br>DR<br>DR<br>Currency<br>DR<br>DR<br>Currency<br>DR<br>DR<br>DR<br>DR<br>DR<br>DR<br>DR<br>DR<br>DR<br>DR<br>DR<br>DR<br>DR                                                                             | Huding (hudi)<br>11<br>5<br>5<br>1<br>1<br>5<br>5<br>5<br>1<br>1<br>1<br>1<br>1<br>1<br>1<br>1<br>1<br>1<br>1                    | Holding (va<br>00<br>00<br>00<br>00<br>00<br>00<br>00<br>00<br>00<br>00<br>00<br>00<br>00                         | ut) Mari<br>10,00<br>5,00<br>10,00<br>10,00<br>10,00<br>10,00                  | value bas           100,00           170,00           60,00           50,00           746,24           1,120,00           9,471,00           9,471,00           9,471,00           9,471,00           9,471,00           9,471,00           9,471,00           9,471,00           9,471,00           9,471,00           9,471,00           9,471,00           9,471,00           9,471,00           9,471,00           9,471,00           9,471,00           9,471,00           9,471,00           9,471,00           9,471,00           9,471,00           9,471,00           9,471,00           9,471,00           9,471,00           9,471,00           9,471,00           9,471,00           9,471,00           9,471,00           9,471,00           9,471,00           9,471,00           9,471,00           9,471,00           9,471,00           9,471,00           9,471,00<                                                                                                    | Manda share for<br>1900/02 21-06-2019 11<br>1900/02 21-06-2019 11<br>1900/02 21-06-2019<br>1900/02 21-06-2019 11<br>1900/02 21-06-2019 11<br>1900/02                                                                                                    |
|                | Overview         Image: Control of the second second s                                                                                                    | Image: sector sector                                                                                                    | Clored positions<br>Client came<br>iana: Jonan<br>iana: Jonan<br>iana: Jonan<br>iana: Jonan<br>iana: Jonan<br>iana: Jonan<br>iana: Jonan<br>iana: Jonan<br>iana: Jonan<br>iana: Jonan<br>iana: Jonan<br>iana: Jonan<br>Jonan<br>Jonan                                                                                                    | Asset type<br>Share<br>Share<br>Sha<br>Sha<br>Share<br>Share<br>Share<br>Share<br>Share<br>Share<br>Share | Category<br>Security<br>Security<br>Security<br>Security<br>Security<br>Security<br>Security<br>Security<br>MSCI Ener, Market<br>MSCI Ener, Market<br>MSCI Ener, Market<br>Bark A/S<br>Elank A/S                                                                                                    | Austion (D)<br>Doctor (D) State<br>Doctor (D) State<br>Doctor (D) State<br>Doctor (D) State<br>Doctor (D) State<br>Doctor (D) State<br>Doctor (D) State<br>Doctor (D) State<br>Doctor (D) State<br>Doctor (D) State<br>Doctor (D) State<br>D) State<br>D) | Polition and     Polition and     Polition and     Polition and     Polition and     Polition and     Political     Political     Politic                                                                                                    | Currency<br>DRX<br>DRX<br>DRX<br>DRX<br>DRX<br>EUR<br>EUR<br>EUR<br>Currency<br>DR<br>EUR<br>EUR<br>EUR<br>EUR<br>EUR<br>EUR<br>EUR<br>EUR<br>EUR<br>EU                                                                                                    | Heiding (hade) K T T T T T T T T T T T T T T T T T T                                                                             | Holding (va<br>00<br>00<br>00<br>00<br>00<br>00<br>00<br>00<br>00<br>00<br>00<br>00<br>00                         | ut) Mari<br>10,00<br>5,00<br>10,00<br>10,00<br>10,00                           | eet value bas<br>100,05<br>170,00<br>60,00<br>50,00<br>746,36<br>746,38<br>4,371,00<br>30,31,32<br>4,351,00<br>30,31,32<br>4,351,00<br>30,31,32<br>4,221,00<br>30,31,32                                                                                                    | Martar sour loc<br>100,00 21-05-091 10<br>110,00 21-05-091 10<br>110,00 21-05-091 10<br>100,00 21-05-091 10<br>100,00 21-05-                                                                                                    |
|                | Overview         Image: Control of the control of the control of                                                                                                    | Instruments         Accounts           2         •           •         Clerit of<br>000001061<br>0000001061<br>0000001061<br>0000001061<br>0000001061<br>0000001061<br>0000001061<br>0000001061<br>0000001061<br>•           *         •           *         •           •         •           •         •           •         •           •         •           •         •           •         •           •         •           •         •           •         •           •         •           •         •           •         •           •         •           •         •           •         •           •         •           •         •           •         •           •         •           •         •           •         •           •         •           •         •           •         •           •         •           •         •           •         •           •         •           • <t< td=""><td>Clinet Avera<br/>Ren Joneso<br/>Ren Joneso<br/>Ren</td><td>Asset type<br/>Share<br/>Share<br/>Sha<br/>Sha<br/>Share<br/>Share<br/>Share<br/>Share<br/>Share</td><td>Category<br/>Security<br/>Security<br/>Security<br/>Security<br/>Security<br/>Security<br/>Security<br/>ent name<br/>rAG<br/>MGC Tence Market<br/>It Bank AG<br/>Bank AG<br/>Bank AG<br/>Song Bank AG</td><td>Aution 0<br/>Decision 1978<br/>Autority 1978<br/>Decision 1978<br/>Decision 1978<br/>Decisio</td><td>Point new           Notifyin Dark AS           Working Dark AS           Working Dark AS           Working Dark AS           Working Dark AS           Working Dark AS           Darks MSC Dark MS           Beners AS           Notes HICL Dark MS           Beners AS           Notes HICL Dark MS           Beners AS           Notes HICL Dark MS           Beners AS           Notes HICL Dark MS           Beners AS           Notes HICL Dark MS           Beners AS           Notes HICL Dark MS           Beners AS           Notes HICL Dark MS           Beners AS           Notes HICL Dark MS           Beners AS           Notes HICL Dark MS           Beners AS           Notes HICL Dark MS           Beners AS           Notes HICL Dark MS           Beners AS           Notes HICL Dark MS           Beners AS           Notes HICL Dark MS           Beners AS           Beners AS           Beners AS           Beners AS           Beners AS           Beners AS           Beners AS     <!--</td--><td>Currency<br/>DOC<br/>DOC<br/>DOC<br/>DOC<br/>UR<br/>EUR<br/>Currency<br/>DD EUR<br/>DD EUR<br/>DD EUR<br/>DD EUR<br/>DD EUR<br/>DD EUR<br/>DD EUR<br/>DD EUR<br/>DD EUR<br/>DD EUR</td><td>Currency rate</td><td>Holding (va<br/>00<br/>00<br/>00<br/>00<br/>00<br/>00<br/>00<br/>00<br/>00<br/>00<br/>00<br/>00<br/>00</td><td>ur) Mar<br/>1000<br/>1700<br/>5.00<br/>1000<br/>1800</td><td>Net value bid<br/>100,00<br/>400,00<br/>50,00<br/>746,24<br/>746,24<br/>41,000<br/>44,01<br/>44,01<br/>44,</td><td>Mand you to Treedong<br/>1000 21-05 2014<br/>17000 21-05 2014<br/>4600 21-05 2014<br/>10000 21-05 2014 11<br/>10000 21-05 2014 11<br/>100000 21-05 2014 11<br/>10000 21-05 2014 11<br/>10000 21-05 2000 20000 20000 2000000000000000000</td></td></t<> | Clinet Avera<br>Ren Joneso<br>Ren Joneso<br>Ren                                                                                                    | Asset type<br>Share<br>Share<br>Sha<br>Sha<br>Share<br>Share<br>Share<br>Share<br>Share | Category<br>Security<br>Security<br>Security<br>Security<br>Security<br>Security<br>Security<br>ent name<br>rAG<br>MGC Tence Market<br>It Bank AG<br>Bank AG<br>Bank AG<br>Song Bank AG                                                                                                    | Aution 0<br>Decision 1978<br>Autority 1978<br>Decision 1978<br>Decision 1978<br>Decisio                                                                                                    | Point new           Notifyin Dark AS           Working Dark AS           Working Dark AS           Working Dark AS           Working Dark AS           Working Dark AS           Darks MSC Dark MS           Beners AS           Notes HICL Dark MS           Beners AS           Notes HICL Dark MS           Beners AS           Notes HICL Dark MS           Beners AS           Notes HICL Dark MS           Beners AS           Notes HICL Dark MS           Beners AS           Notes HICL Dark MS           Beners AS           Notes HICL Dark MS           Beners AS           Notes HICL Dark MS           Beners AS           Notes HICL Dark MS           Beners AS           Notes HICL Dark MS           Beners AS           Notes HICL Dark MS           Beners AS           Notes HICL Dark MS           Beners AS           Notes HICL Dark MS           Beners AS           Beners AS           Beners AS           Beners AS           Beners AS           Beners AS           Beners AS </td <td>Currency<br/>DOC<br/>DOC<br/>DOC<br/>DOC<br/>UR<br/>EUR<br/>Currency<br/>DD EUR<br/>DD EUR<br/>DD EUR<br/>DD EUR<br/>DD EUR<br/>DD EUR<br/>DD EUR<br/>DD EUR<br/>DD EUR<br/>DD EUR</td> <td>Currency rate</td> <td>Holding (va<br/>00<br/>00<br/>00<br/>00<br/>00<br/>00<br/>00<br/>00<br/>00<br/>00<br/>00<br/>00<br/>00</td> <td>ur) Mar<br/>1000<br/>1700<br/>5.00<br/>1000<br/>1800</td> <td>Net value bid<br/>100,00<br/>400,00<br/>50,00<br/>746,24<br/>746,24<br/>41,000<br/>44,01<br/>44,01<br/>44,</td> <td>Mand you to Treedong<br/>1000 21-05 2014<br/>17000 21-05 2014<br/>4600 21-05 2014<br/>10000 21-05 2014 11<br/>10000 21-05 2014 11<br/>100000 21-05 2014 11<br/>10000 21-05 2014 11<br/>10000 21-05 2000 20000 20000 2000000000000000000</td> | Currency<br>DOC<br>DOC<br>DOC<br>DOC<br>UR<br>EUR<br>Currency<br>DD EUR<br>DD EUR<br>DD EUR<br>DD EUR<br>DD EUR<br>DD EUR<br>DD EUR<br>DD EUR<br>DD EUR<br>DD EUR                                                                                                    | Currency rate                                                                                                    | Holding (va<br>00<br>00<br>00<br>00<br>00<br>00<br>00<br>00<br>00<br>00<br>00<br>00<br>00                         | ur) Mar<br>1000<br>1700<br>5.00<br>1000<br>1800                                | Net value bid<br>100,00<br>400,00<br>50,00<br>746,24<br>746,24<br>41,000<br>44,01<br>44,01<br>44, | Mand you to Treedong<br>1000 21-05 2014<br>17000 21-05 2014<br>4600 21-05 2014<br>10000 21-05 2014 11<br>10000 21-05 2014 11<br>100000 21-05 2014 11<br>10000 21-05 2014 11<br>10000 21-05 2000 20000 20000 2000000000000000000                                                                                                    |
|                | Overview     Overview                                                                                                    | Accurt           Control           Control                                                                                                    | Client name<br>instructions<br>instructions<br>instructinstructions<br>instructions<br>instructions<br>instructions<br>instruction | Aport type<br>Share<br>Share<br>S | Colegory<br>Security<br>Security<br>Sec | Autor B<br>Decinition Take<br>Decinition Take<br>Decini                                                                                                    | Overview           Nation new           Notifyin bark AS           Samp Bark AS           Wethying bark AS           Barting Bark AS           Same Hold Dame AS           Same Hold Dame AS           Same Hold Dame AS           Barting Bark AS           Same Hold Dame AS           Barteria           Barteria                                                                                                    | Солтенку<br>ОКК<br>ОКК<br>ОКК<br>ОКК<br>ОКК<br>ВИЯ<br>Силенку<br>ОВ<br>ВИЯ<br>ОВ<br>ВИЯ<br>ОВ<br>ВИЯ<br>ОВ<br>ВИЯ<br>ОВ<br>ВИЯ<br>ОВ<br>ВИЯ<br>ОВ<br>ВИЯ<br>ОВ<br>ВИЯ<br>Силенку<br>ОВ<br>ВИЯ<br>Силенку<br>ОВ<br>ВИЯ<br>ВИЯ<br>ВИЯ<br>ВИЯ<br>ВИЯ<br>ВИЯ<br>ВИЯ<br>ВИЯ<br>ВИЯ<br>ВИ | Heiding (hade)                                                                                                    | Houding (ve<br>00<br>00<br>00<br>00<br>00<br>00<br>13,46<br>13,46<br>13,46<br>13,00<br>100,00<br>100,00<br>100,00 | ut) Mar<br>10,00<br>5,00<br>10,00<br>10,00<br>10,00                            | Net value bas<br>100,00<br>40,00<br>40,00   | Mattat suur loc Treestang<br>110000 21-06-2019 113<br>11000 21-06-2019 113<br>10000 21-06-2019 113<br>10000 21-06-2019<br>10000 21-06-2019<br>10000 21-06-2000000000000000000000000000000000                                                                                                    |

If information has been chosen but you would like to start over, just click the "refresh selected rows"-button located in the top card and information is reset to default.

|           |                         |             | Search        |                |                         |  |
|-----------|-------------------------|-------------|---------------|----------------|-------------------------|--|
| Client ID | ∎ <b>0</b> € 0000001001 | Client name | 📲 Hans Jensen | Client ref. ID | ∎ <u>0</u> 1 1504682036 |  |
| Client ID | +Dr 000001001           | Client name | • tans Jensen | Client ret. ID | MDz 1304062030          |  |

<sup>&</sup>quot;Refresh selected rows" is located to the right in the search card

In the next sections there will be an introduction to each of the five contexts of information. As the structure is very much the same for the five contexts there will be a more thorough description of the 'Client' context than the others.

### 2. Client

In this context the basis of information is on client level. As default, the client with the lowest client ID is shown.

To choose another client simply type any of the three search criteria fully or partly and choose the client by either pressing Enter or clicking on the desired client.

| ent ID 👘 🖬 🖬 🖬 👘 🖬 👘 | 0000001001 Q |  | Client name     | a <u>∎</u> chan Q |                    | Client ref. ID | noc 1504682036  |                                |
|----------------------|--------------|--|-----------------|-------------------|--------------------|----------------|-----------------|--------------------------------|
|                      |              |  |                 | Client ID         | Description / name | Client ref ID  | Client ref type |                                |
|                      |              |  |                 |                   |                    | n 🗖 C          |                 |                                |
| Portfolios           |              |  |                 | 000001001         | Hans Jensen        | 1504682036     | CPR-Nbr         | <ul> <li>Allocation</li> </ul> |
| Starting date        | Comment      |  | Cash in reports | 0000001003        | Gustav Hansen      | 1002362055     | CPR-Nbr         |                                |
| 01 10 2016           | Comment      |  |                 | 0000001006        | Mogens Hansen      | 1002369999     | CPR-Nbr         |                                |
| 01 10 2016           |              |  |                 | 0000004006        | Henriette Hansen   | 0101800048     | CPR-Nbr         |                                |
| 01 10 2016           |              |  | ×               | 0000004007        | Tove Hansen        | 0101800059     | CPR-Nbr         |                                |
| 01-10-2016           |              |  | ~               | 0000004011        | Johanne Kristensen | 0101800091     | CPR-Nbr         |                                |
|                      |              |  |                 | 0000004100        | Hans Hansen        | 0101804100     | CPR-Nbr         |                                |
|                      |              |  |                 | 0000004101        | Niels Hansen       | 0101804101     | CPR-Nbr         |                                |
|                      |              |  |                 | 0000004102        | Joan Hansen        | 0101804102     | CPR-Nbr         | SI SI                          |
|                      |              |  |                 | 0000004103        | Merete Hansen      | 0101804103     | CPR-Nbr         |                                |
|                      |              |  |                 | 0000004104        | Dennis Hansen      | 0101804104     | CPR-Nbr         |                                |
|                      |              |  |                 | 0000004105        | Poul Hansen        | 0101804105     | CPR-Nbr         |                                |

Once "Hans Jensen" is chosen, the general information regarding him will be shown in the four cards:

- 1. Portfolios
- 2. Overview
- 3. Transactions
- 4. Portfolio Allocation

#### Portfolios

In the card 'Portfolios' the portfolios for the selected client is visible. As default these five columns are chosen.

| <u>.</u>      |                   | Portfolios    |         |                 |
|---------------|-------------------|---------------|---------|-----------------|
| Portfolio ID  | 🔺 Portfolio name  | Starting date | Comment | Cash in reports |
| 000001001-001 | Pensionsopsparing | 01-10-2016    |         | ×               |
| 000001001-002 | Privatopsparing   | 01-10-2016    |         | ~               |
| 000001001-003 | Højrisiko         | 01-10-2016    |         | ~               |
|               |                   |               |         |                 |

As for most cards it is possible to edit which columns are visible, so only the ones relevant are shown.

By clicking the gear-icon marked with red above here, a pop-up menu will appear. Here, you can choose between different options such as choosing different columns, filter options, exporting data etc.

| Show total summary panel     Ctrl+Alt+Z       Hide group panel     Ctrl+Alt+G       Print     Ctrl+P                                                                                                | III Show column chooser  | Ctrl+D<br>Ctrl+F |               |         |                 |
|----------------------------------------------------------------------------------------------------|--------------------------|------------------|---------------|---------|-----------------|
| Hide group panel         Ctrl+Alt+G         01-10-2016         Image: Ctrl = 0.000 (Ctrl = 0.0000)           Print         Ctrl = P         01-10-2016         Image: Ctrl = 0.0000 (Ctrl = 0.0000) | Show total summary panel | Ctrl+Alt+Z       | Starting date | Comment | Cash in reports |
| Print         Ctrl+P         01-10-2016         ✓                                                                                                    | Hide group panel         | Ctrl+Alt+G       | 01-10-2016    |         | <b></b>         |
| Ctri+P 01-10-2016                                                                                                    |                          | 04.0             | 01-10-2016    |         | ✓               |
| Export                                                                                                    | Export                   | Cul+P            | 01-10-2016    |         |                 |

By clicking on of a specific portfolio ID, information only regarding this portfolio is shown in the other cards.

For each column it is also possible to filter information by clicking the marked icon which appear once hovering over the column:

| \$ ≔          |                   | Drao :                                            | Portfolios    | up by that column |                 |
|---------------|-------------------|---------------------------------------------------|---------------|-------------------|-----------------|
| Portfolio ID  | Portfolio name    | 7                                                 | Starting date | Comment           | Cash in reports |
| 000001001-001 | <br>Pensionsopspa | (Blanks)                                          | 01-10-2016    |                   | 2               |
| 000001001-002 | Privatopsparin    | (Non blanks)                                      | 01-10-2016    |                   | ~               |
| 000001001-003 | Højrisiko         | Højrisiko<br>Pensionsopsparing<br>Privatopsparing | 01-10-2016    |                   |                 |

#### Overview

Overview consists of four different types of information:

- 1. Overview
- 2. Instruments
- 3. Accounts
- 4. Closed positions

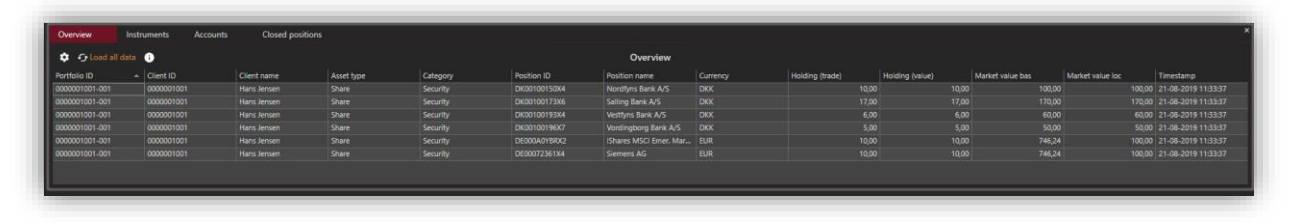

These headlines should be self-explaining and therefore the only thing to point out is the feature "Closed positions" which shows positions that have been sold out. This gives an easy overview of which securities that have been in the portfolio.

#### Transactions

As the structure is drill down, the transactions card shows the transactions related to whatever information marked in any of the other cards.

Like the other cards, it is possible to edit the information shown to fit the need of the PORTMAN-user.

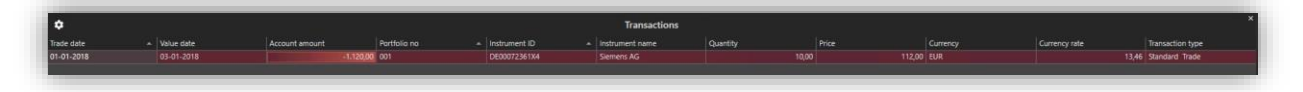

#### Portfolio allocation

Portfolio allocation shows how the allocation for the selected client/portfolio is based on three different parameters:

- 1. Asset
  - a. Divided into asset types based on nominal holding
- 2. Currency
  - a. Divided into different currencies based on the market value of positions
- 3. Holding
  - a. Divided into Instrument ID's based on nominal holding

E.g. for Hans Jensen portfolio 001 the allocation between shares and bonds are 78%/22%:

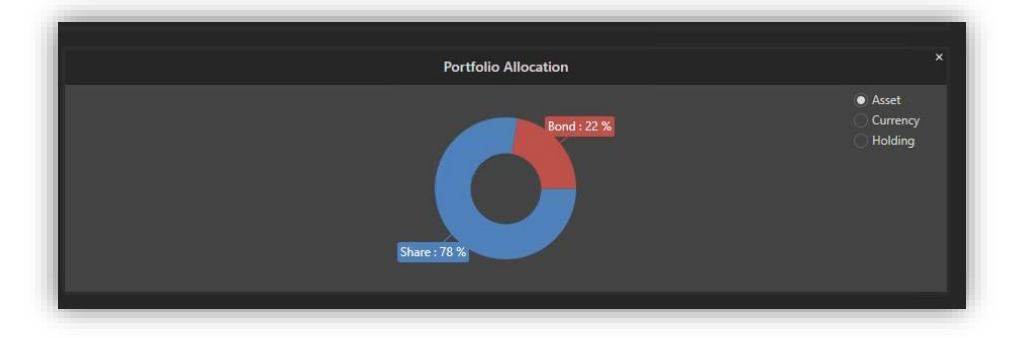

### 3. Portfolio

The Portfolio context has the same structure as the Client context but offers the user to search for portfolios or depositories via name, ID or for depositories only, the number. This gives an extra dimension, as depositories are not shown in the Client context.

## 4. Pseudo portfolio

In this context, the same information as for the Client/Portfolio context is figuring but based on pseudo portfolios and aggregated portfolios.

# 5. Manager

In the Manager context, it is possible to search for either an investment or client manager via ID or name of the manager and get information about all clients related to that specific manager.

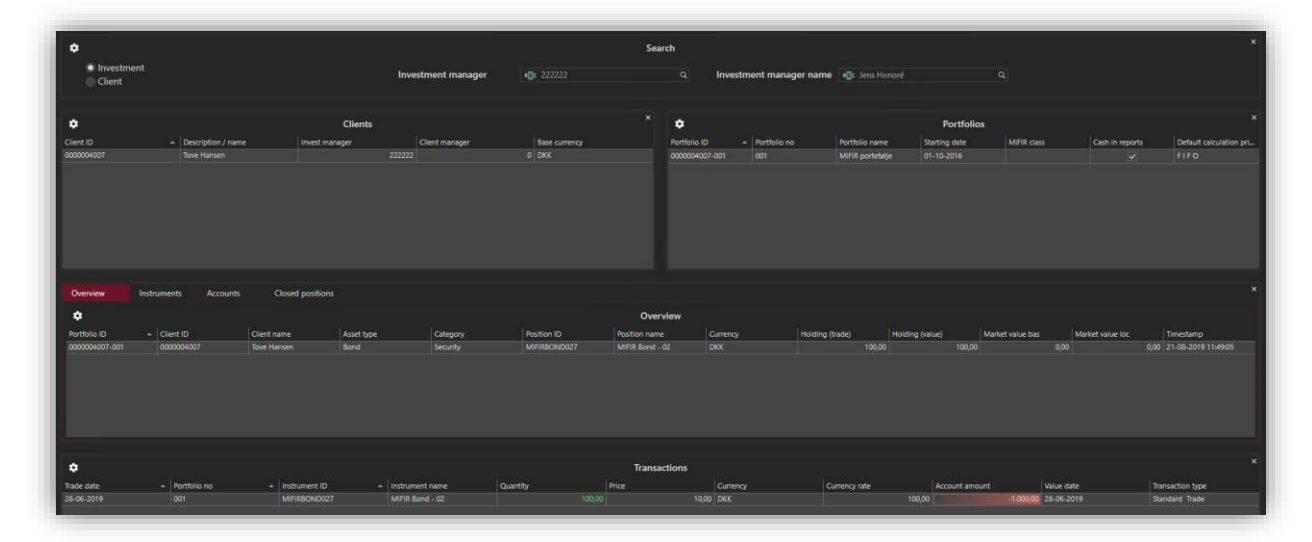

### 6. Instrument

In the Instrument context, it is possible to search for an Instrument ID and then get a list of all clients/portfolios with an active position in that instrument.

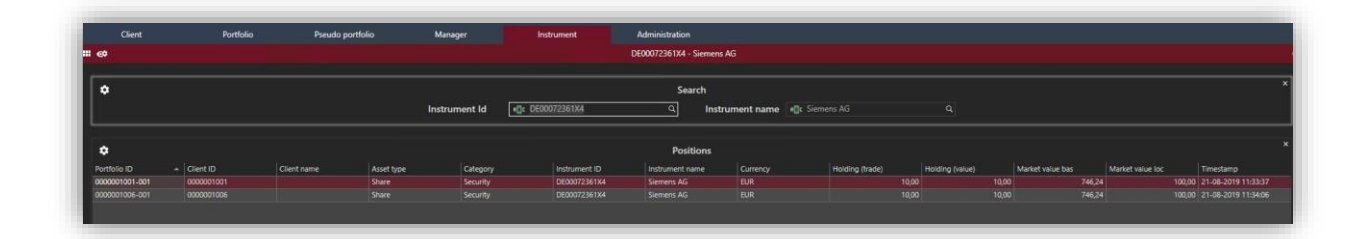

By clicking a position, the transactions for that client/portfolio will be shown in the transactions card in the lower part of the screen:

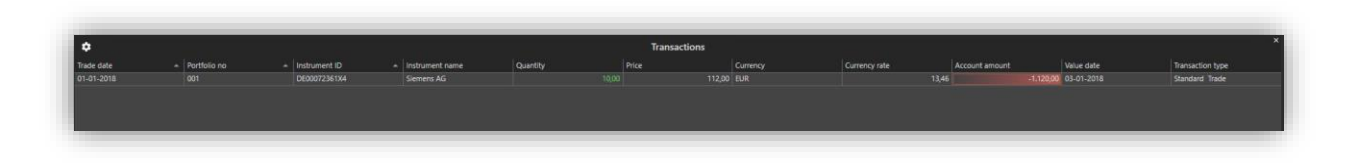

### 7. Administration

This context is only available to PORTMAN-users with the proper rights.

The purpose is to recalculate all positions if many changes have been made. As mentioned, the calculation will get top priority and should therefore only be started when no other jobs are urgent

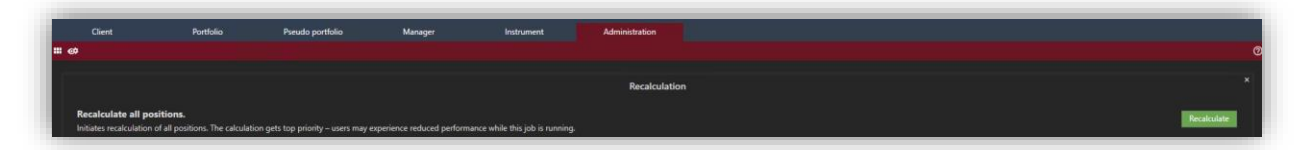

### 8. Further information

If further information regarding columns etc. is needed, please look in the Online Help in PORTMAN.

In case you did not find an answer to your question in the Online Help, do not hesitate to contact PORTMAN Support by e-mail on: <a href="mailto:portman.support@vitecsoftware.com">portman.support@vitecsoftware.com</a>